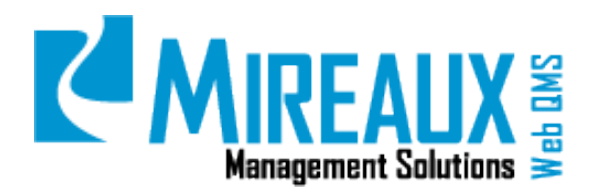

# CONTINGENCY PLAN APPLICATION MANUAL

# MMS-WQM-212

March 26, 2019

Mireaux Management Solutions ISO/API Consulting 
Auditing Training 
Web QMS

The contents of these documents are the property of Mireaux Management Solutions. Any unauthorized use, copying or dissemination of this document is prohibited. Neither the contents nor the integrity of this document can be modified without written consent by Mireaux Management Solutions.

# **Table of Contents**

| 1.0 | PUR                   | POSE AND SCOPE                                                            | .3 |  |  |  |
|-----|-----------------------|---------------------------------------------------------------------------|----|--|--|--|
| 2.0 | TERMS AND DEFINITIONS |                                                                           |    |  |  |  |
| 3.0 | SECU                  | JRITY ROLES                                                               | .3 |  |  |  |
| 4.0 | CON                   | TINGENCY APPLICATION FUNCTIONS                                            | .4 |  |  |  |
|     | 4.1                   | CREATE NEW CONTINGENCY PLAN FROM SCRATCH                                  | .4 |  |  |  |
|     | 4.2                   | AUTOMATICALLY CREATE NEW CONTINGENCY PLAN FROM A RISK ASSESSMENT<br>EVENT | .5 |  |  |  |
|     | 4.3                   | VIEW CONTINGENCY PLANS                                                    | .6 |  |  |  |
|     | 4.4                   | ACTING ON A CONTINGENCY PLAN ASSOCIATED WITH A CIP                        | .7 |  |  |  |
|     | 4.5                   | EDIT OR DELETE CONTINGENCY PLANS                                          | .7 |  |  |  |
| 5.0 | REV                   | ISION LOG                                                                 | .7 |  |  |  |

The contents of these documents are the property of Mireaux Management Solutions. Any unauthorized use, copying or dissemination of this document is prohibited. Neither the contents nor the integrity of this document can be modified without written consent by Mireaux Management Solutions.

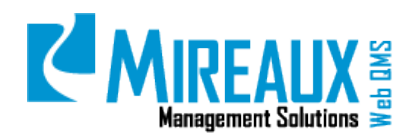

# **1.0 PURPOSE AND SCOPE**

The purpose of this manual is to guide users through the functionality of the Contingency Plan Application. The Contingency Plan Application is designed to facilitate identifying risks within a Company's processes, and facilitating the process for analyzing and evaluating the risks, to discern those that need to be controlled or treated.

The Contingency Plan Application works across a Company's various management systems, with the purpose of improving Quality, Environmental, Safety, Information Security, or On-Time Delivery.

**NOTE**: Fields marked with a red asterisk (\*) are required.

# **2.0 TERMS AND DEFINITIONS**

- **CIP** Continual Improvement Program
- **KPI** Key Performance Indicators
- RA Risk Assessment

#### **3.0 SECURITY ROLES**

| Employee      | This user has full access to view or search for information on Web QMS. Any Employee can CREATE <b>Contingency Plans</b> .                                                                                   |
|---------------|----------------------------------------------------------------------------------------------------|
| Administrator | Administrators can edit module and content settings as well as authorize<br>users, add roles, view File Manager, and view/clear the Recycle Bin.<br>Administrators have all the capabilities of an Employee. |

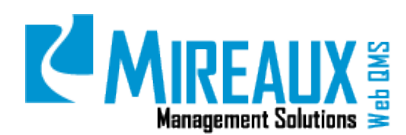

**CONTINGENCY PLAN APPLICATION** 

## **MANUAL**

Revision: 03/26/2019

# 4.0 CONTINGENCY APPLICATION FUNCTIONS

| Create New  | Automatically       | View        | Acting on a | Edit or Delete |
|-------------|---------------------|-------------|-------------|----------------|
| Contingency | Create New          | Contingency | Contingency | Contingency    |
| Plan        | Contingency<br>Plan | Plans       | Plan        | Plans          |

#### 4.1 CREATE NEW CONTINGENCY PLAN FROM SCRATCH

To CREATE Contingency Plans, from the Main Menu:

- SELECT **OPERATIONS**
- LOCATE the **Contingency Plan Application** menu
- CLICK Create New Contingency
   Plan

| S Calibration               | MCR                    | Certification                                       |  |
|-----------------------------|------------------------|-----------------------------------------------------|--|
| Basic Info                  | NCR Request            | Certification Types                                 |  |
| Calibration Status Report   | NCR Status Reports     | Certification History                               |  |
| Calibration Advanced Search | NCR Advanced Search    | Certification Advanced Search<br>Certification KPIs |  |
| Calibration KPIs            | NCR KPIs               |                                                     |  |
| 🔆 Maintenance               | Approved Supplier List |                                                     |  |
| Asset Information           | Add New Supplier       | Create New RA Event                                 |  |
| Asset Inventory Log         | Supplier List          | Risk Assessment Events                              |  |
| PM Status Log               | Performance KPIs       | KPIs                                                |  |
| Work Order Request          | 😤 Customer Property    | Contingency Plan                                    |  |
| View Work Orders            |                        | Create New Contingency Plar                         |  |
| Advanced Search             |                        | Contingency Plane                                   |  |

#### The following screen appears:

| CREATE NEW CONTINGEN     | CY PLAN       |
|--------------------------|---------------|
| Risk Scenario:*          |               |
| Response Actions:*       |               |
| Mitigation Actions:*     |               |
| Responsible Parties:*    |               |
| Communication Controls:* |               |
| Attachment:              | 🗁 Choose file |
| SUBMIT CANCEL            |               |

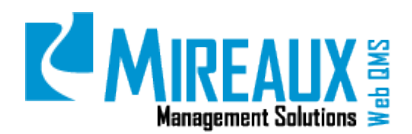

To CREATE a new **Contingency Plan**, complete each field as described below.

- **Risk Scenario:** \* ENTER here the Risk Scenario or **Significant Risk** that is prompting the need for this Contingency Plan.
- **Response Actions:** \* ENTER here the actions your organization believes are required in response to the significant risk scenarios.
- **Mitigation Actions:** \* ENTER here the actions your organization believes are required in order to mitigate the effects of disruptive incidents associated with the significant risk scenarios.
- **Responsible Parties:** \* ENTER here the names of the Employees or individuals who have been assigned to perform the actions in this Contingency Plan. Clarify their responsibilities and authorities
- **Communication Controls:** \*ENTER here all internal and external controls that are in place for this Contingency Plan.
- Attachment: You can add any attachment that may be suitable for this contingency plan.

Once all fields have been filled out as appropriate, CLICK **Submit**. The new Contingency Plan has now been created in the **Contingency Plan Application** and will appear under the Contingency Plans page.

**NOTE 1:** You can also create a new Contingency Plan from the Contingency Plans screen by CLICKING on the START NEW button as shown below:

| ST | START NEW  |           |                                       |  |  |  |  |  |  |
|----|------------|-----------|---------------------------------------|--|--|--|--|--|--|
|    | CP/RA<br># | Date      | Risk Scenario                         |  |  |  |  |  |  |
|    | CP0006     | 3/26/2019 | Adequate spare parts not on location. |  |  |  |  |  |  |

**NOTE 2:** Contingency Plans are also created automatically from **RA Events** when significant Risks have the treatment option "**Treat**" and a CIP is opened. (See the Risk Assessment Application Manual MMS-WQM-211.)

## 4.2 AUTOMATICALLY CREATE NEW CONTINGENCY PLAN FROM A RISK ASSESSMENT EVENT

The Contingency Plan Application communicates with the RA Application to automatically create Contingency Plans when an **RA Event** contains a **Significant Risk** where the treatment option selected was "**Treat**". In this case, a CIP is opened and a Contingency Plan is automatically logged in the list of Contingency Plans. The Contingency Plan parameters will be populated as the CIP is acted on.

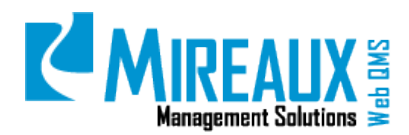

You will be able to differentiate when a Contingency Plan was created automatically, and when it was not, by the **CIP number**. If the Contingency Plan has a **CIP number** associated with it, then it was created automatically by the RA Application.

|   | CP/RA<br># | Date      | Risk Scenario                                                                                                    | Response Actions                                                                                                    | Mitigation<br>Actions                                         | Responsible<br>Parties                                                                                                    | Communication<br>Controls                                                                                                    | CIP #   |
|---|------------|-----------|----------------------------------------------------------------------------------------------------|----------------------------------------------------------------------------------------------------|---------------------------------------------------------------|----------------------------------------------------------------------------------------------------|----------------------------------------------------------------------------------------------------|---------|
|   | CP0006     | 3/26/2019 | Adequate spare parts not<br>on location.                                                                                                    | Contact nearest job<br>to see if spare parts<br>can be borrowed.<br>Contact the nearest<br>vendor on the AVL<br>that can supply<br>spare parts. | Verify<br>that<br>critical<br>spare<br>parts are<br>in place. | Field Supervisor<br>is responsible to<br>activate/carry out<br>contingency and<br>having the critical<br>spare parts in<br>place. | Email Field<br>Supervisors about<br>this contingency<br>plan. Notify<br>Corporate office and<br>client on site when<br>contingency<br>happens. |         |
| ø | RE0014     | 3/24/2019 | When reviewing vendor<br>quotes, there is a risk to<br>select an unsafe vendor if<br>the quote is selected<br>based on lowest price<br>without consideration to<br>safety record. |                                                                                                    |                                                               |                                                                                                    |                                                                                                    | CIP1347 |

In the screen above, the first Contingency Plan was entered manually. The second Contingency Plan was created automatically. In this case the respective fields will be completed automatically as the CIP is moved along to closure. Notice also this Contingency Plan is LOCKED.

For more information on **RA Events** see the Risk Assessment Application Manual MMS-WQM-211.

#### 4.3 VIEW CONTINGENCY PLANS

To VIEW all the Contingency Plans, from the Main Menu:

- SELECT **OPERATIONS**
- LOCATE the **Contingency Plan Application** menu
- CLICK Contingency Plans

A list of all Contingency Plans will appear:

| START NEW |        |           |                                                                                                    |                                                                                                    |                                                         |                                                                                                    |                                                                                                    |        |
|-----------|--------|-----------|----------------------------------------------------------------------------------------------------|----------------------------------------------------------------------------------------------------|---------------------------------------------------------|----------------------------------------------------------------------------------------------------|----------------------------------------------------------------------------------------------------|--------|
|           | CP/RA  | Date      | Risk Scenario                                                                                                    | Response Actions                                                                                                    | Mitigation<br>Actions                                   | Responsible Parties                                                                                                   | Communication Controls                                                                                                    | CIP#   |
| e         | CP0006 | 3/26/2019 | Adequate spare parts not on losation.                                                                                                    | Contact nearest job to see if spare parts can<br>be borrowed. Contact the nearest vendor on<br>the AVL that can supply spare parts. | Verify that<br>critical spare<br>parts are in<br>place. | Field Supervisor is responsible to<br>activate/carry out contingency and<br>having the critical spare parts in place. | Email Field Supervisors about this<br>contingency plan. Notify Corporate office<br>and elient on site when contingency<br>happens. |        |
| 9         | RE0014 | 3/24/2019 | When reviewing vendor quotes, there is a risk to select<br>an unsafe vendor if the quote is selected based on lowest<br>price without consideration to safety record. |                                                                                                    |                                                         |                                                                                                    |                                                                                                    | CIP134 |

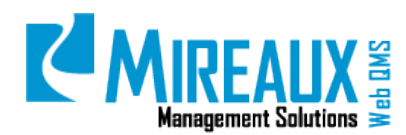

#### 4.4 ACTING ON A CONTINGENCY PLAN ASSOCIATED WITH A CIP

Contingency Plans associated with a CIP can only be addressed through the CIP. As the CIP moves along, the responses to the CIP will be transferred to the Contingency Plan page and will show on the Contingency Plan list.

#### 4.5 EDIT OR DELETE CONTINGENCY PLANS

To Edit or Delete Contingency Plans, from the Main Menu:

- SELECT **OPERATIONS**
- LOCATE the **Contingency Plan Application** menu
- CLICK **Contingency Plans**, a list of all Contingency Plans will appear

| 81 | START NEW |           |                                                                                                    |                                                                                                    |                                                         |                                                                                                    |                                                                                                    |         |  |
|----|-----------|-----------|----------------------------------------------------------------------------------------------------|----------------------------------------------------------------------------------------------------|---------------------------------------------------------|----------------------------------------------------------------------------------------------------|----------------------------------------------------------------------------------------------------|---------|--|
|    | CP/RA     | Date      | Risk Scenario                                                                                                    | Response Actions                                                                                                    | Mitigation<br>Actions                                   | Responsible Parties                                                                                                   | Communication Controls                                                                                                    | CIP #   |  |
|    | CP0006    | 3/26/2019 | Adequate spare parts not on location.                                                                                                    | Contact nearest job to see if spare parts can<br>be borrowed. Contact the nearest vendor on<br>the AVL that can supply spare parts. | Verify that<br>critical spare<br>parts are in<br>place. | Field Supervisor is responsible to<br>activate/earry out contingency and<br>having the critical spare parts in place. | Email Field Supervisors about this<br>contingency plan. Notify Corporate office<br>and client on site when contingency<br>happens. |         |  |
| 9  | RE0014    | 3/24/2019 | When reviewing vendor quotes, there is a risk to select<br>an unsafe vendor if the quote is selected based on lowest<br>price without consideration to safety record. |                                                                                                    |                                                         |                                                                                                    |                                                                                                    | CIP1347 |  |

- LOCATE the Contingency Plan you want to Edit or Delete risks
- CLICK on the **Edit** pencil icon and make the necessary changes if desired
- CLICK on the **UPDATE** or **DELETE** button as applicable
- **NOTE**: Only Contingency Plans that have not been automatically created or are not associated with a CIP can be updated or deleted.

# 5.0 REVISION LOG

| DATE       | SECTION | DESCRIPTION OF CHANGE | APPROVED BY  |
|------------|---------|-----------------------|--------------|
| 03/26/2019 | All     | Original Release      | M. Boudreaux |